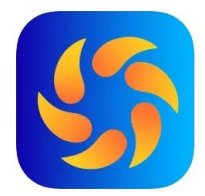

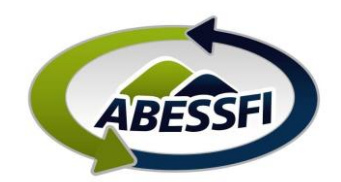

## Inscrição para Sorteio de Chalés – Quatro Barras

Neste manual você verá como utilizar o aplicativo para se inscrever para os sorteios dos chalés de Quatro Barras.

O período para inscrição do sorteio é até o dia 15. O sorteio será realizado no dia 16, para os períodos do próximo mês.

O sorteio é para o período padrão de terça a domingo, no final do processo após a contemplação o associado poderá ajustar para o período que desejar, como de sexta a domingo por exemplo.

- A. Clique no ícone "Reservas" na página inicial do aplicativo.
- B. Depois em "Temporadas e Feriados".
- C. Depois clique em "Participar desta temporada".

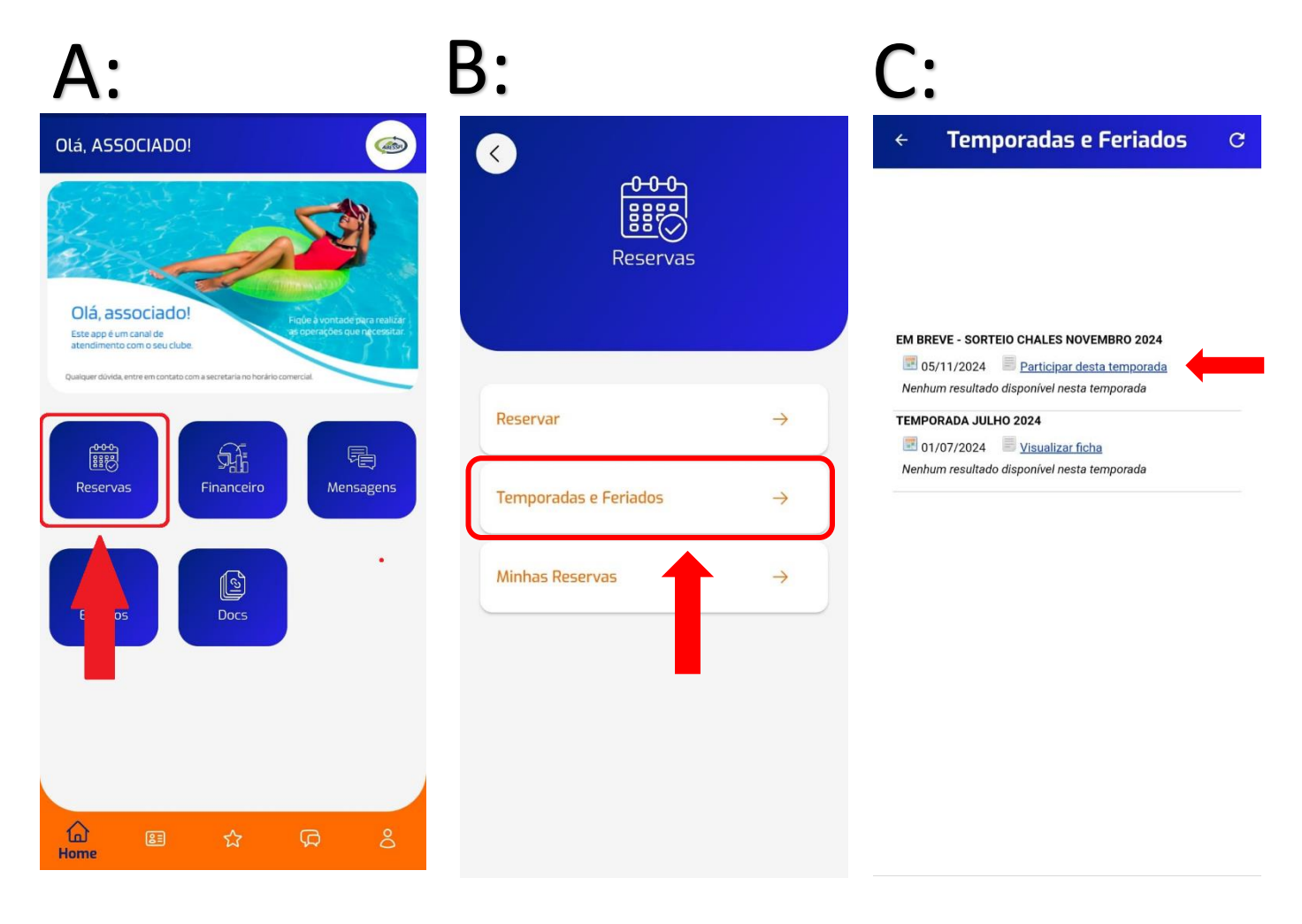

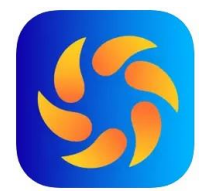

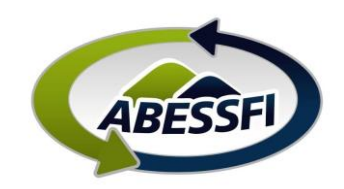

- D. Selecione o "Tipo de UH" (Tipo de Unidade Habitacional), ou seja, tipo/capacidade do chalé. São 3 opções: 6, 8 ou 10 pessoas.
- E. Selecione o(s) período(s) para o qual gostaria de ser sorteado. Você pode escolher 1, 2 ou 3 períodos.
- F. Esta imagem mostra as opções de períodos disponíveis, marque a opção desejada.

Observação: Geralmente os meses têm 4 opções de períodos, o associado poderá se candidatar para até 3 destes períodos.

| D:                                                           |                            | E:                                                           |                                   | F:                                                         |                    |
|--------------------------------------------------------------|----------------------------|--------------------------------------------------------------|-----------------------------------|------------------------------------------------------------|--------------------|
| <ul> <li>Temporadas e Feriados</li> </ul>                    | C                          | ← Temporadas e Feriados                                      | G                                 | ← Temporadas e Feriados                                    | C                  |
| Temporada:<br>Situação:                                      | EM BREVE -<br>Participante | Temporada:<br>Situação:                                      | EM BREVE - Te<br>Participante Sit | <sup>mporada</sup><br>Selecione                            | EM BREVE -<br>bant |
| Tipo de UH:<br>Selecione                                     |                            | Tipo de UH:<br>CHALE 6 PESSOAS v                             | Tip                               | 1 (05/11/2024 à<br>10/11/2024)                             | 0                  |
|                                                              |                            | 1º Período Selecione ~                                       | 1°                                | 2 (12/11/2024 à<br>17/11/2024)<br>3 (19/11/2024 à          | 0                  |
|                                                              |                            | 2º Período Selecione ~<br>3º Período Selecione ~             | 2°<br>3°                          | 24/11/2024)<br>4 (26/11/2024 à<br>01/12/2024)              | 0                  |
| Li e aceito o <u>Termo de Reserva</u><br>Salvar 🖺 Cancelar 🗙 |                            | Li e aceito o <u>Termo de Reserva</u><br>Salvar 🖹 Cancelar 🗙 |                                   | Li e aceito o <u>Termo de Reserva</u><br>Salvar E Cancelar | ١                  |

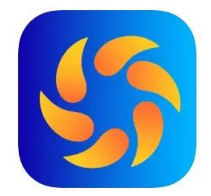

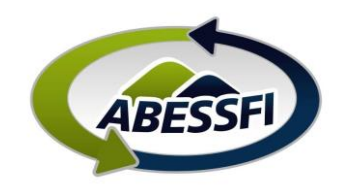

- G. Clique em "Li e aceito o Termo de Reserva" e depois em salvar.
- H. Concluído, esta é a tela após a conclusão do processo.
   Se for necessário alterar ou corrigir algum período, você pode clicar em "Editar".

| G:                                                     |                            | Н:                                          |                                                   |
|--------------------------------------------------------|----------------------------|---------------------------------------------|---------------------------------------------------|
| ← Temporadas e l                                       | Feriados C                 | ← Tempo                                     | oradas e Feriados C                               |
| Temporada:<br>Situação:                                | EM BREVE -<br>Participante | Temporada:<br>Situação:                     | EM BREVE - SORTEIO CHALES NOVEMBF<br>Participante |
| Tipo de UH:<br>CHALE 6 PESSOAS ~                       |                            | Tipo de UH:                                 | CHALE 6 PESSOAS                                   |
| 1º Período 1 (05/11/2024 à 10/<br>2º Período Selecione | 11/2 ~<br>~                | <b>1º período</b><br>05/11/2024 a 10/11/20: | 24                                                |
| Li e aceito o <u>Termo de Reserva</u><br>Salvar Cancel | lar X                      | Editar                                      |                                                   |

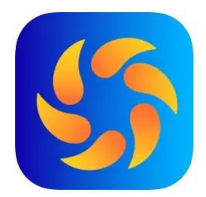

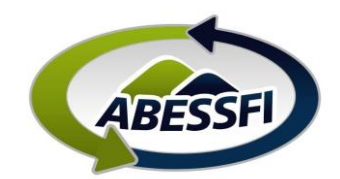

### Consultando o Resultado do Sorteio

O sorteio será realizado no dia 16, ou no próximo dia útil após o término das inscrições.

- A. Clique em Reservas
- B. Depois em "Temporadas e Feriados"

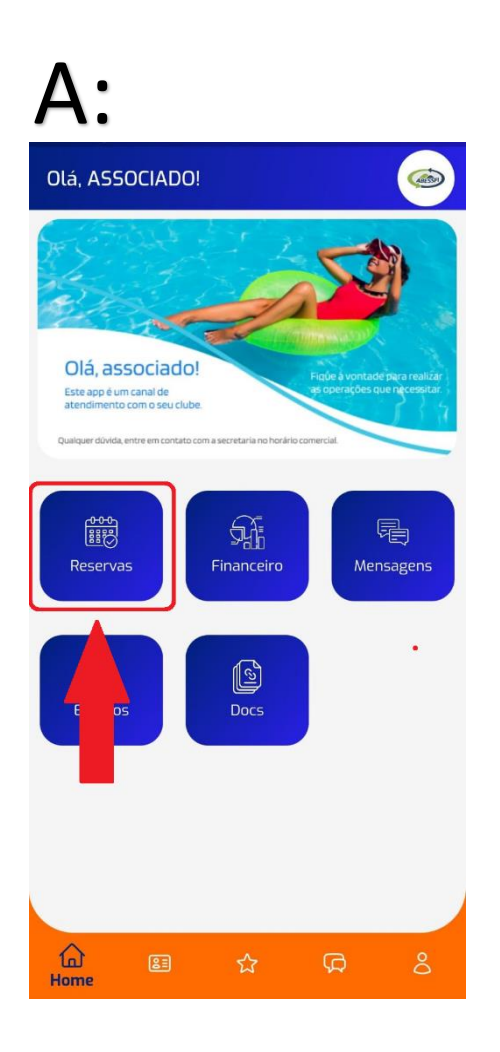

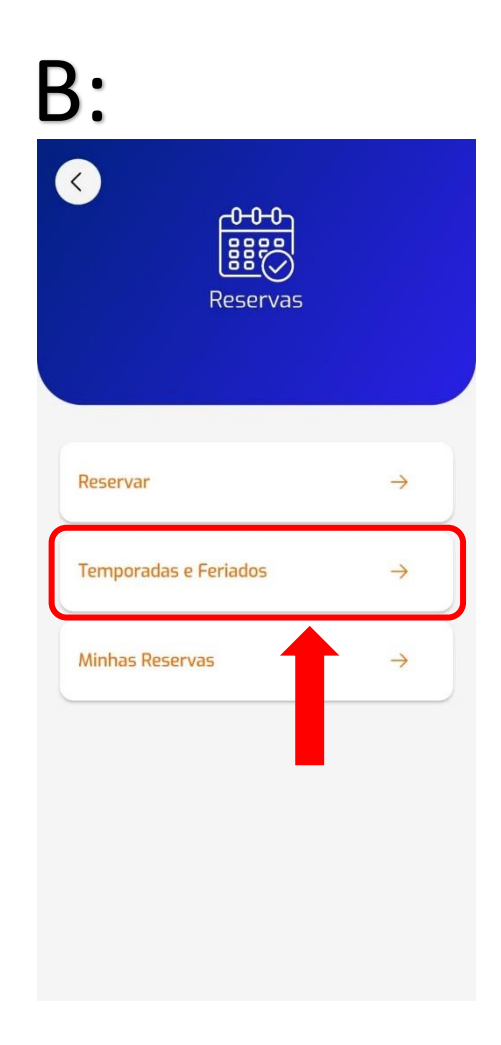

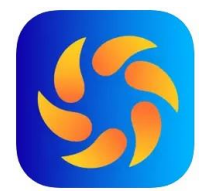

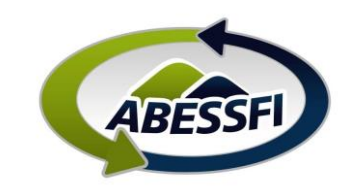

C. Clique em "Selecionados" para ver a lista dos selecionados ou em "Visualizar ficha" para ver na "Situação" se você foi selecionado

| C:                                                                                                    | ← Temporadas e Feriados C                                                                                                    |
|----------------------------------------------------------------------------------------------------|----------------------------------------------------------------------------------------------------|
| 0.                                                                                                    | X Clique aqui para fechar                                                                                                    |
| ← Temporadas e Feriados C                                                                                                    | ASS BENEFOCIENTS SERVICIONES DO LISTEMA FEZ<br>In an annual de la construcción de la construcción de la constr |
| EM BREVE - SORTEIO CHALES NOVEMBRO 2024          Image: 05/11/2024       Image: Visualizar ficha         Selecionados       Lista de espera                                                                                                    | The Token is Malmagh in State: Reserv Hermital Mar analysis and                                                                                                    |
| Abaixo exemplos de duas Fichas,<br>D. Na primeira a "Situação" está "Participante", o que signifi<br>sorteado e está automaticamente na lista de espera.<br>E. Na segunda a "Situação" está "Confirmada", o que signifi<br>sorteado e está com a reserva confirmada. | ica que o associado não foi<br>ca que o associado foi<br>← Temporadas e Feriados C                                                                                                    |
| Temporada: EM BREVE - SORTEIO CHALES NOVEMBR<br>Situação: Participante<br>Tipo de UH: CHALE 6 PESSOAS                                                                                                    | Temporada:         EM BREVE - SORTEIO CHALES NOVEMBRO 2024           Situação:         Confirmada           Período<br>selecionado:         1 (05/11/2024 00:00 a 10/11/2024 00:00)           Tipo de UH         OB - CHALE 10 - 6 PESSOAS           Tipo de UH:         CHALE 6 PESSOAS                                                                                                    |
| 1° período<br>05/11/2024 a 10/11/2024                                                                                                    | 1º período<br>05/11/2024 a 10/11/2024                                                                                                    |

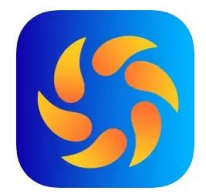

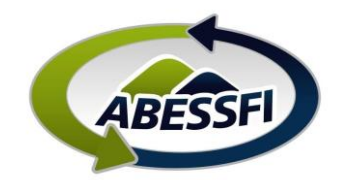

#### Preenchimento da lista de hóspedes

Após a confirmação da reserva o associado tem até a quarta feira anterior a data de entrada, para preencher a lista no aplicativo.

Para preencher a lista o processo é o seguinte:

- A. Dentro de Reservas, clique em "Minhas Reservas".
- B. Em Minha Reservas, pesquise a reserva pelo período, e depois clique em "Lista de Hospedes".
- C. Clique em "+" para adicionar os cada convidado. CPF, Nome e Sobrenome e Idade são obrigatórios. Data de entrada e saída serão preenchidas automaticamente.

| A:                    | B:                                                                                                    | C:                                                                                                    |
|-----------------------|----------------------------------------------------------------------------------------------------|----------------------------------------------------------------------------------------------------|
| <                     | ← Minhas Reservas                                                                                                    | ଙ ← Minhas Reservas ଫ                                                                                                    |
|                       |                                                                                                    | Minhas reservas \ Lista de Convidados<br>Voltar para a tela anterior                                                                           |
| Reservas              | <ul> <li>Clique no ícone do calendário para alterar a data inicial e final pesquisa, e clique em Filtrar.</li> <li>Data inicial</li> <li>19/09/2024</li> <li>Data final</li> <li>30/11/2024</li> </ul> | l de Dependência<br>CHALE 6 PESSOAS<br>Período<br>05/11/2024 00:00 a 10/11/2024 00:00<br>Máximo convidados<br>5 pessoas<br>Convidados pagantes |
| Reservar              | → Q8 - CHALE 10 - 6 PESSOAS<br>Período Inicial: 10/11/2024 00:00<br>Período Einal: 10/11/2024 00:00                                                                                                    | 0<br>Valor por convidado<br>R\$ 0,00<br>Total                                                                                                  |
| Temporadas e Feriados | → Lista de hóspedes Cancelar                                                                                                    | <ul> <li>R\$ 0,00</li> <li>Abaixo a lista de convidados da reserva. Clique em Adicionar para cadastrar um novo convidado.</li> </ul>           |
| Minhas Reservas       | →  << 1 >>                                                                                                    | • CPF ~                                                                                                    |
|                       |                                                                                                    | Nome e Sobrenome*                                                                                                    |
|                       |                                                                                                    | Data de Entrada                                                                                                    |
|                       |                                                                                                    | Data de Saída                                                                                                    |
|                       |                                                                                                    | ldade*                                                                                                    |

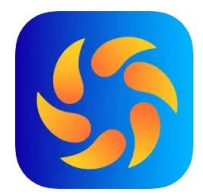

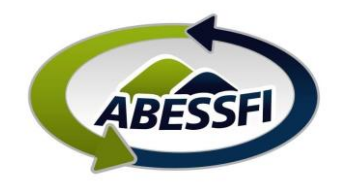

#### Confirmação da reserva

Quando a ficha de reserva estiver com a "Situação: Confirmada", significa que a reserva está confirmada.

# Porém é importante lembrar que o período padrão para o qual o associado foi contemplado é o período de terça a domingo.

Portanto se o associado deseja ficar hospedado em um período menor do que este, como por exemplo de terça a domingo, ele deverá encaminhar o e-mail de confirmação para a <u>abessfi.reservasquatrobarras@sistemafiep.org.br</u> informando data e horário (previsto) de chegada e de saída. **O período mínimo para cobrança é de duas diárias (sexta a domingo).** 

#### Cobrança

A forma de pagamento padrão para funcionários do Sistema FIEP (Efetivos) é desconto em folha e para Aposentados e Terceiros (Contribuintes) é Boleto. Então quando a reserva for confirmada este valor vai automaticamente para o RH para ser cobrado no próximo mês.

Caso o associado queira pagar através de outra forma de pagamento, deverá solicitar por email, para o endereço <u>abessfi.reservasquatrobarras@sistemafiep.org.br</u> informando a forma desejada. De preferência que seja no mesmo e-mail de ajuste do período, descrito acima.

As outras formas de pagamento atualmente são:

- Parcelamento em 2 vezes via desconto em folha;
- PIX a vista
- Cartão de Crédito a vista ou em 2x (com juros)

Observação: futuramente o sistema poderá oferecer outras opções de pagamento, neste caso será divulgado.

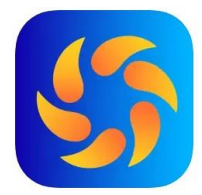

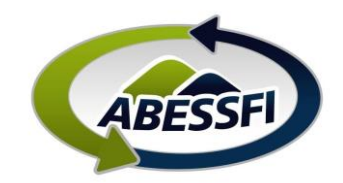

#### Cancelamento da reserva

- A. Dentro de Reservas, clique em "Minhas Reservas".
- B. Em Minha Reservas, pesquise a reserva pelo período. Para cancelar clique em cancelar.

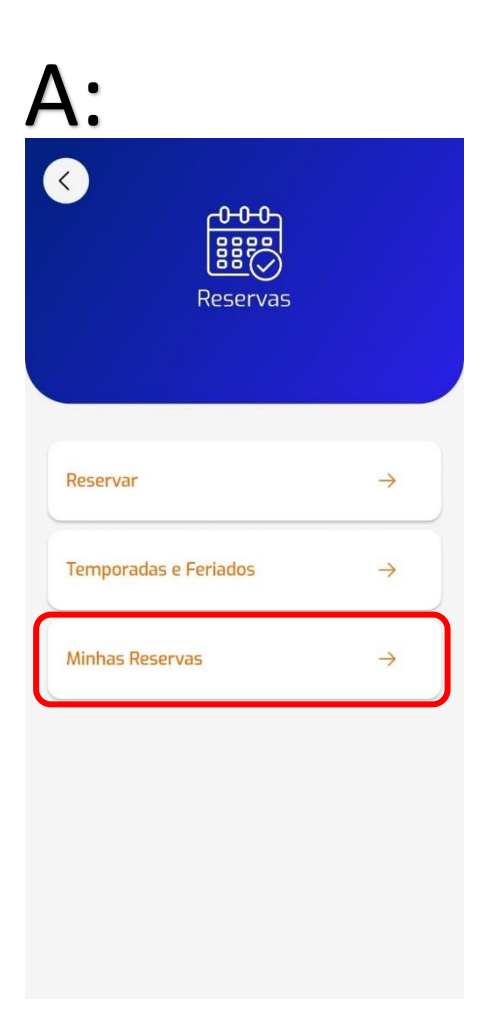

| N            | Min             | has Reservas                     | c                 |
|--------------|-----------------|----------------------------------|-------------------|
| Olique       | no ícone do ca  | alendário para alterar a data ir | iicial e final de |
| esquisa, e o | lique em Filtra | ır.                              |                   |
| 10/00        | ,ai<br>2/2024   |                                  |                   |
| Data fina    | al              |                                  |                   |
| 30/1         | 1/2024          | ~                                |                   |